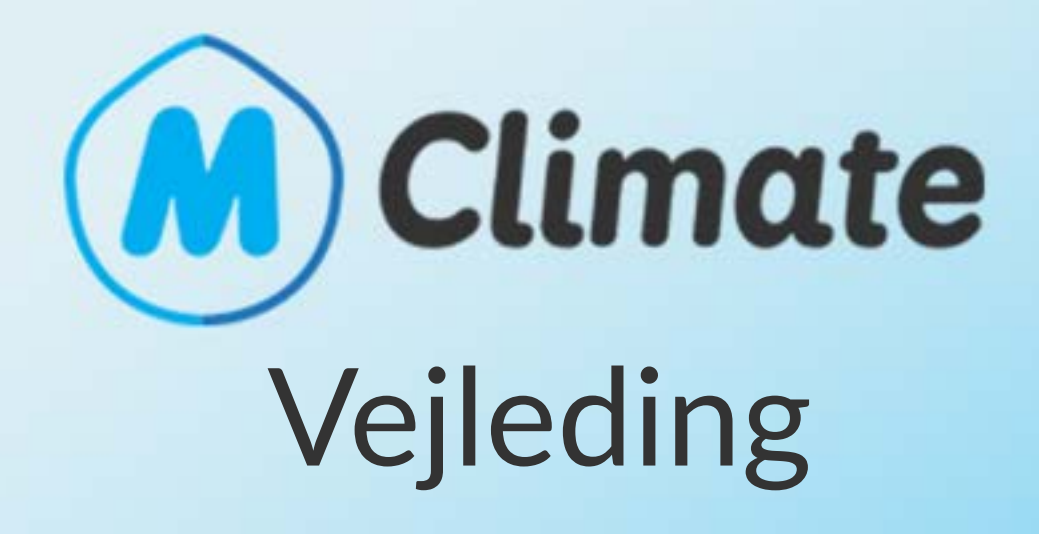

## E

### .

#### -

A second second

#### .

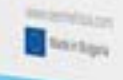

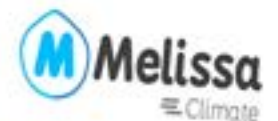

Control your air conditioner from your smartphone

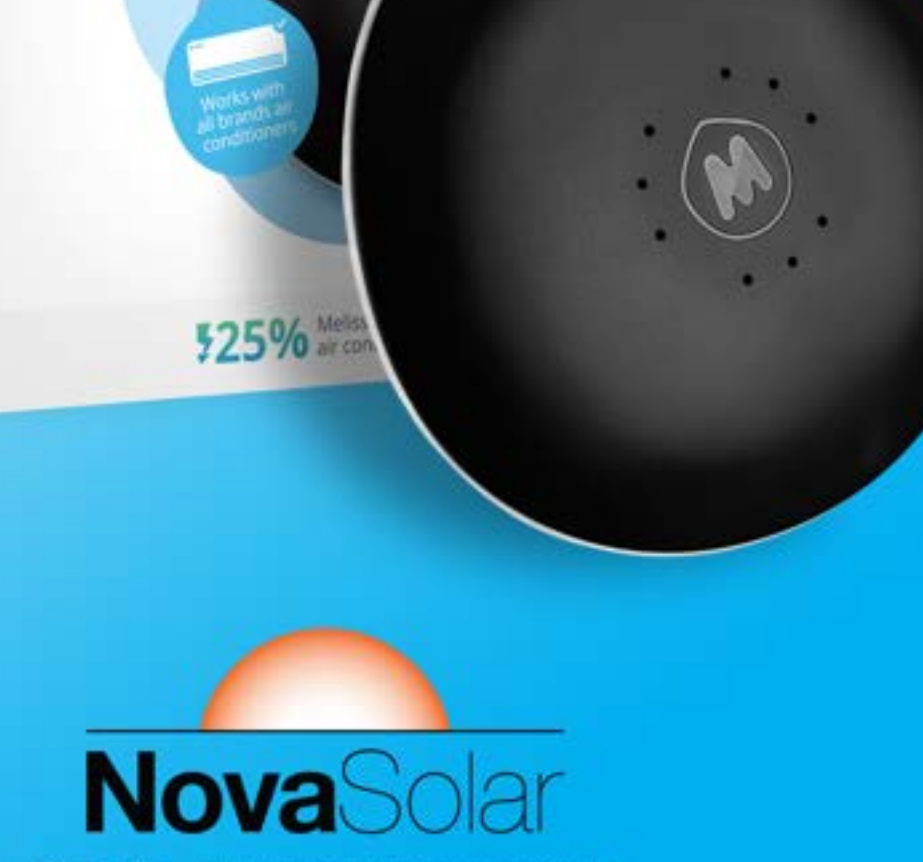

Solcelle- og varmepumpespecialist

M-climate enheden pakkes ud og sættes derefter til strøm (220V) med den inkluderede strøm adapter.

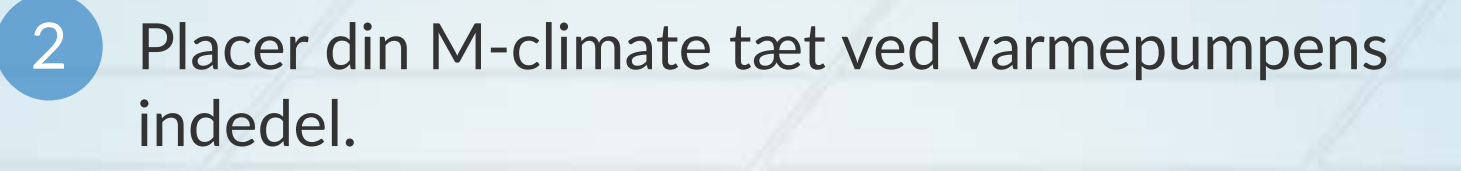

3 Download "M Melissa Climate" appen på din telefon eller tablet.

Åben appen og tryk accepter til eventuelle tilladelser der skulle dukke frem.

Tryk nu på "Register new account"

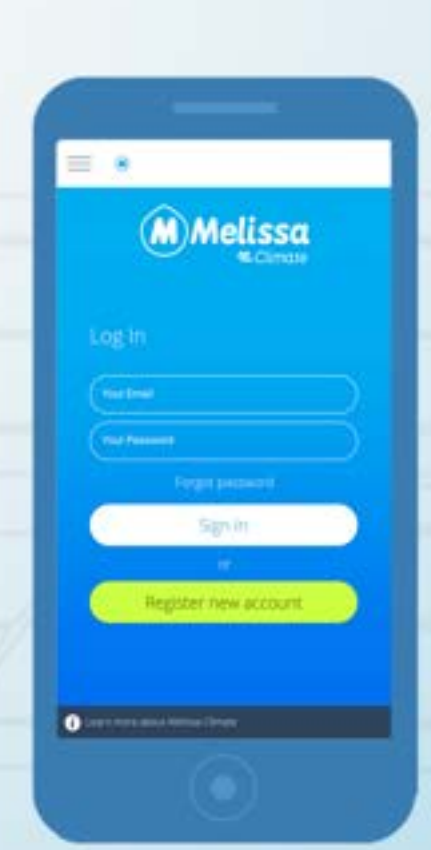

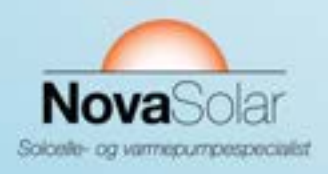

4

4

1

Du skal nu skrive dit navn, email, ønskede adgangskode samt dit telefonnummer. Husk at sætte flueben i "I have read and accept the Terms & conditions" Tryk nu "Register" og derefter tryk på "Done"

Du er nu registreret og kan begynde opsætningen af Melissa Climate enheden. Log ind på din nye konto med email & password

Tryk på "Add a new Melissa device"

Tryk derefter på "Melissa Climate Wifi"

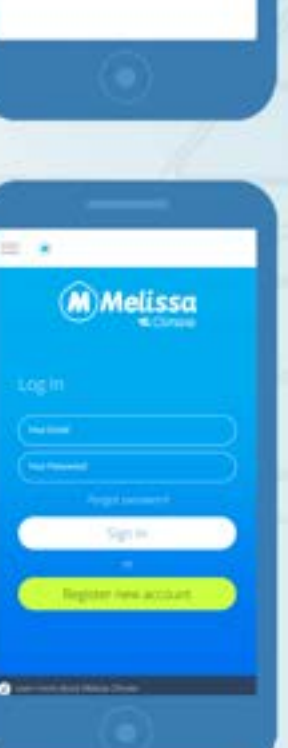

6

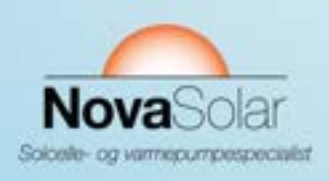

Du skal nu kigge på farven din Melissa Climate lyser og gå til enten Trin:

- 9a ved konstant rødt lys,
- 9b ved blinkende mørkeblå lys
- 9c ved lyseblå pulserende lys.

9a

Din Melissa Climate lyser rødt hvilket betyder den skal have adgang til dit trådløse internet.

**BEMÆRK:** Sørg for at din telefon eller tablet er tilsluttet dit trådløse internet.

Kontrollér at navnet på dit trådløse netværk står rigtigt i den øverste boks og indtast

derefter dit trådløse netværks adgangskode i "Password" boksen.

Tryk på "Connect" og der vil blive oprettet forbindelse til din Melissa Climate. Når din Melissa Climate har forbindelse vil den lyse lyseblå. Du kan nu gå tilbage via. pilen i højre hjørne, og gå videre til trin 9c.

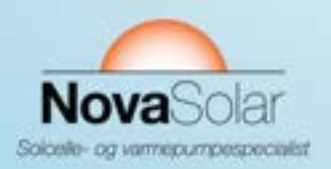

Din Melissa Climate blinker blåt hvilket betyder at den ikke har forbindelse til dit trådløse netværk.

Dette kan løses ved at nulstille din Melissa Climate. Dette gør du ved at indsætte en papirclips i hullet bag på din Melissa Climate som ses på skærmen.

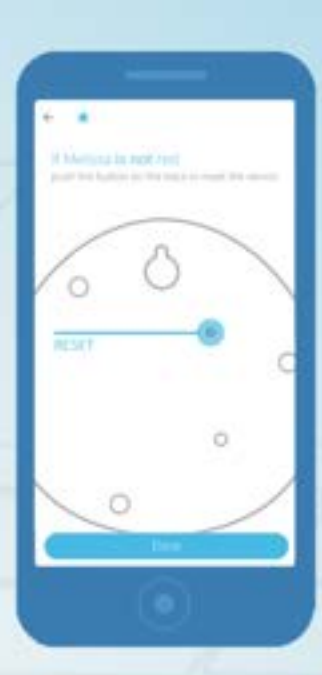

Din Melissa Climate pulserer lyseblåt da du har forbindelse til internettet, og du er nu klar til at færdiggøre tilslutningen til din Melissa Climate.

Du kan nu se din Melissa Climate enhed i appen. Du skal nu trykke på den.

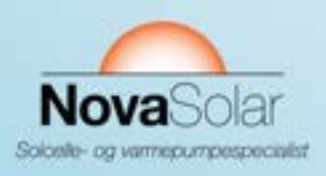

**9**b

90

Du vil nu se at appen har tilsluttet sig til din Melissa Climate ved at du får beskeden "Great! We found your airco!"

Tryk på knappen "Control your airco now"

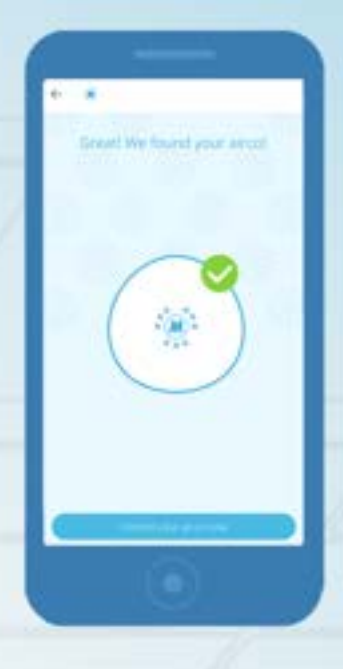

## 12 Sådan betjenes Melissa Climate

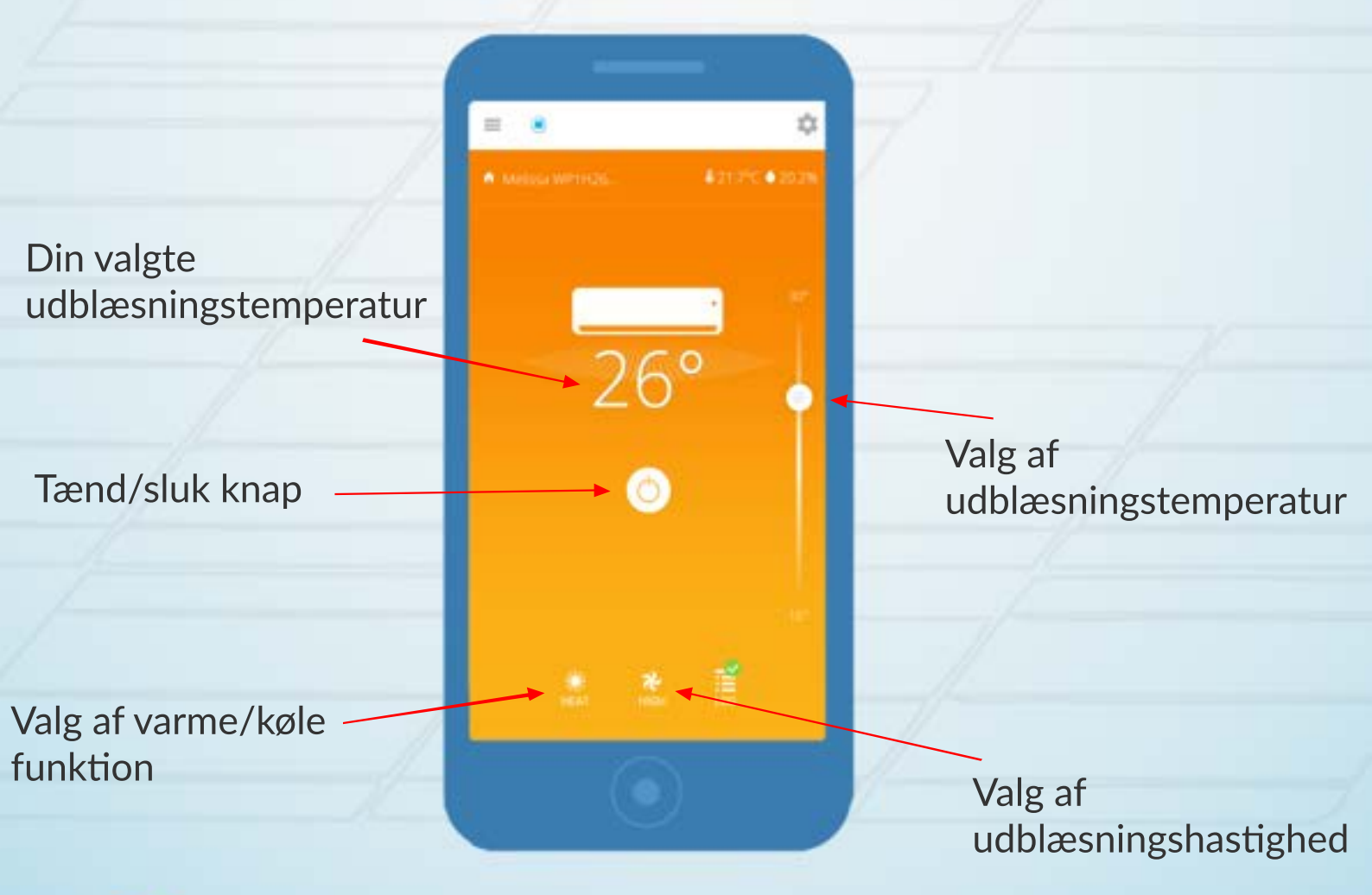

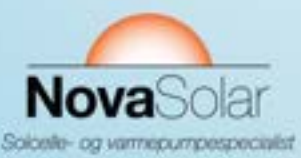

10

(11)

# Tillykke! Din Melissa Climate enhed er nu installeret og klar til brug!

Har du brug for ydeligere support kan du kontakte Melissa Climate's support her: https://seemelissa.zendesk.com/hc/en-us

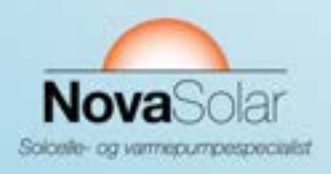